## Testing using the web interface

You can test if WCS operates properly using the web interface. In your browser open the link: https://<domain name or server address>:8444/admin/, for example https://192.168.1.5:8444/admin/

Since by default WCS uses simple generated certificates, a browser shows a warning that the security certificate used by the WCS server is not known to the browser, nor to the operating system.

Depending on what browser is used, either confirm opening this address or add a security exception for this address.

Upon the log in, the authorization page opens. By default. there are two users available:

- admin with password admin
- demo with password demo

| Please sign in |      |
|----------------|------|
| Login          | •••  |
| Password       | •••] |
| Login          |      |
|                |      |
|                |      |
|                |      |
|                |      |
|                |      |

After successful authorization, WCS web interface with the Embed Player application opens

| 🕑 Demo 🛛 🗟 Security                  | License | v.0.5.28.2753-5.2.31-056a0a43690b9ab12444470fr.ad27e61207daeed                                                                                                    | 🛔 admin 🔻 |
|--------------------------------------|---------|----------------------------------------------------------------------------------------------------|-----------|
| Streaming Streamer                   |         | Embed player                                                                                                    | -         |
| Player<br>Two-Way Streaming          |         | Server wss.//test1.flashphoner.com.8443                                                                                                    |           |
| Firewall Streaming<br>WebRTC as RTMP |         | Tech : @ WebRTC<br>: @ Flash<br>: : : : : : : : : : : : : : : : : : :                                                                                                     |           |
| Stream Recording<br>Stream Snapshot  |         | ÷ ⊗ wSPayer<br>: ⊗ wSPayer                                                                                                    |           |
| Stream Diagnostic<br>Screen Sharing  |         | Test now                                                                                                    |           |
| Embed Player                         |         | Code                                                                                                    |           |
| Media Devices                        |         | critanet 64*De onted_player sec*htps://test1fabpioner.com/8858/emeted_player? utbreververs/first1fabpioner.com/8456/emenuMemetedplayer? utbreververs/first1fabpioner.com/8456/emenuMemetedplayer? utbreververs/first1fabpioner.com/8456/emenuMemetedplayer? test5eververs/first1fabpioner.com/8456/emenuMemetedplayer? |           |
| Video Chat & Screen                  |         | Copy to clipboard                                                                                                    |           |
| Conference                           |         |                                                                                                    |           |

## Select Two-Way Streaming. The corresponding web application opens:

| 🕑 Demo 🛔 Security 👻 🖓 License |                                  | v.0.5.28.2753-5.2.31-056a0a43690b9ab1244f470fcad27e61207daeed 🔒 admin 🔻 |
|-------------------------------|----------------------------------|-------------------------------------------------------------------------|
| Streaming<br>Streamer         | Two-way Stream                   | ing                                                                     |
| Player                        | Local                            | Player                                                                  |
| Two-Way Streaming             |                                  |                                                                         |
| Firewall Streaming            |                                  |                                                                         |
| WebRTC as RTMP                |                                  |                                                                         |
| Stream Recording              |                                  |                                                                         |
| Stream Snapshot               | 45ce Publish 45ce                | Play Available                                                          |
| Stream Diagnostic             | wss://test1.flashphoner.com.8443 | Connect                                                                 |
| Screen Sharing                |                                  |                                                                         |
| Embed Player                  |                                  |                                                                         |
| 2 Players                     | DOWNLOAD NOW                     |                                                                         |
| Media Devices                 | > Google play                    |                                                                         |
| Video Chat                    |                                  |                                                                         |
| Video Chat & Screen           |                                  |                                                                         |
| Conference                    |                                  |                                                                         |

Click the **Connect** button, then the **Publish** button to test stream publishing from a web camera

| 🕑 Demo 🛛                                                                                                   | Security * | 省 License         |               |                                  |          |         |          | Ň      | v.0.5.28.2753-5.2.31-056a0a43690b9ab1244f470fcad27e61207daeed | 🛔 admin 🔻 |
|----------------------------------------------------------------------------------------------------|------------|-------------------|---------------|----------------------------------|----------|---------|----------|--------|---------------------------------------------------------------|-----------|
| Streaming Streamer                                                                                         |            | Two-way Streaming |               |                                  |          |         | •        |        |                                                               |           |
| Player<br>Two-Way Streaming<br>Firewall Streaming<br>WebRTC as RTMP<br>Stream Recording<br>Stream Snapshot |            |                   | 45ce          | Stop                             | 45ce     |         | Play Ava | llable |                                                               |           |
| Stream Diagnostic                                                                                          |            |                   | PUB           | LISHING                          |          |         |          |        |                                                               |           |
| Screen Sharing                                                                                             |            |                   |               | wss://test1.flashphoner.com:8443 | 13       | Disconn | ect      |        |                                                               |           |
| Embed Player                                                                                               |            |                   |               | ESTA                             | ABLISHED |         |          |        |                                                               |           |
| 2 Players                                                                                                  |            |                   |               |                                  |          |         |          |        |                                                               |           |
| Media Devices                                                                                              |            |                   | DOWN          | ILOAD NOW                        |          |         |          |        |                                                               |           |
| Video Chat                                                                                                 |            |                   | $\sim G_{00}$ | <u>ole nlav</u>                  |          |         |          |        |                                                               |           |
| Video Chat & Screen                                                                                        |            |                   |               |                                  |          |         |          |        |                                                               |           |
| Conference                                                                                                 |            |                   |               |                                  |          |         |          |        |                                                               |           |

Click Play to check if the stream is played from the server

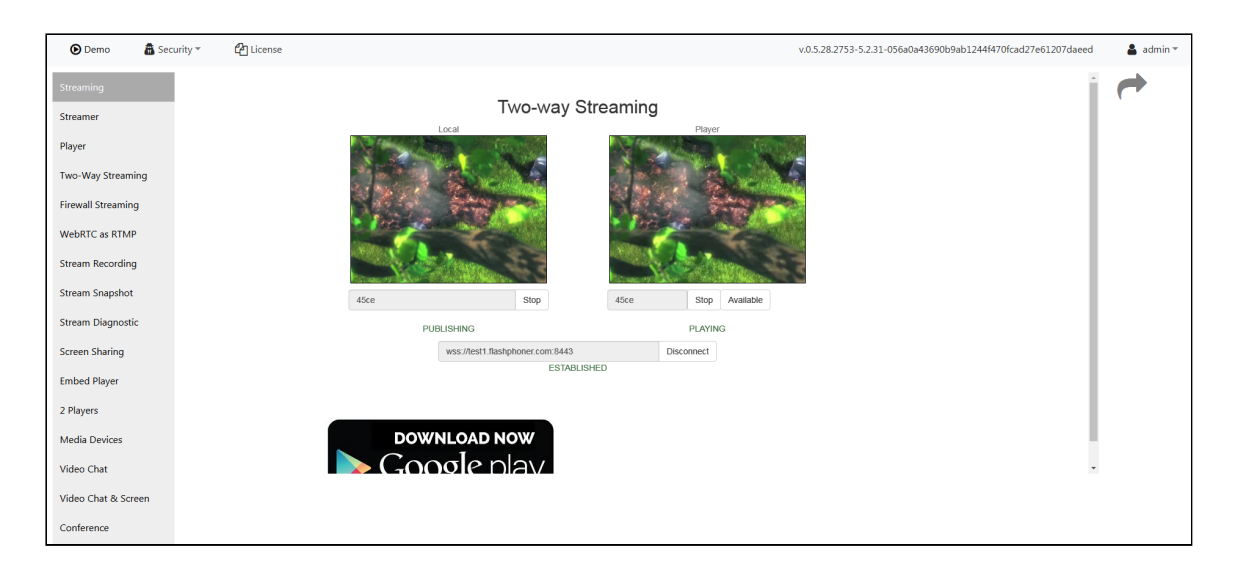

Server logs must display corresponding lines about connected web client, broadcasting and playing of the stream. All tests of the web interface come with WCS as well as individually as examples of usage of WCS Javascript API.